## Gestión de Máquinas Virtuales

## • Acceso a OpenNebula

ver datos de conexión aquí

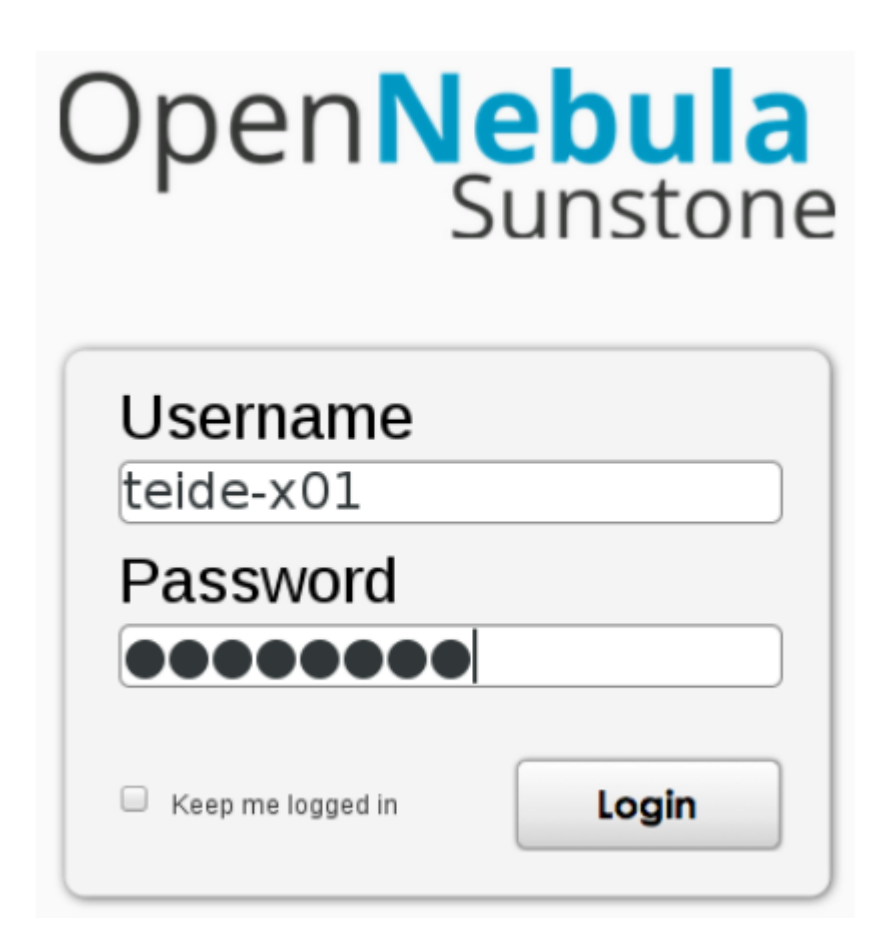

Al seleccionar una máquina virtual verá el siguiente menú:

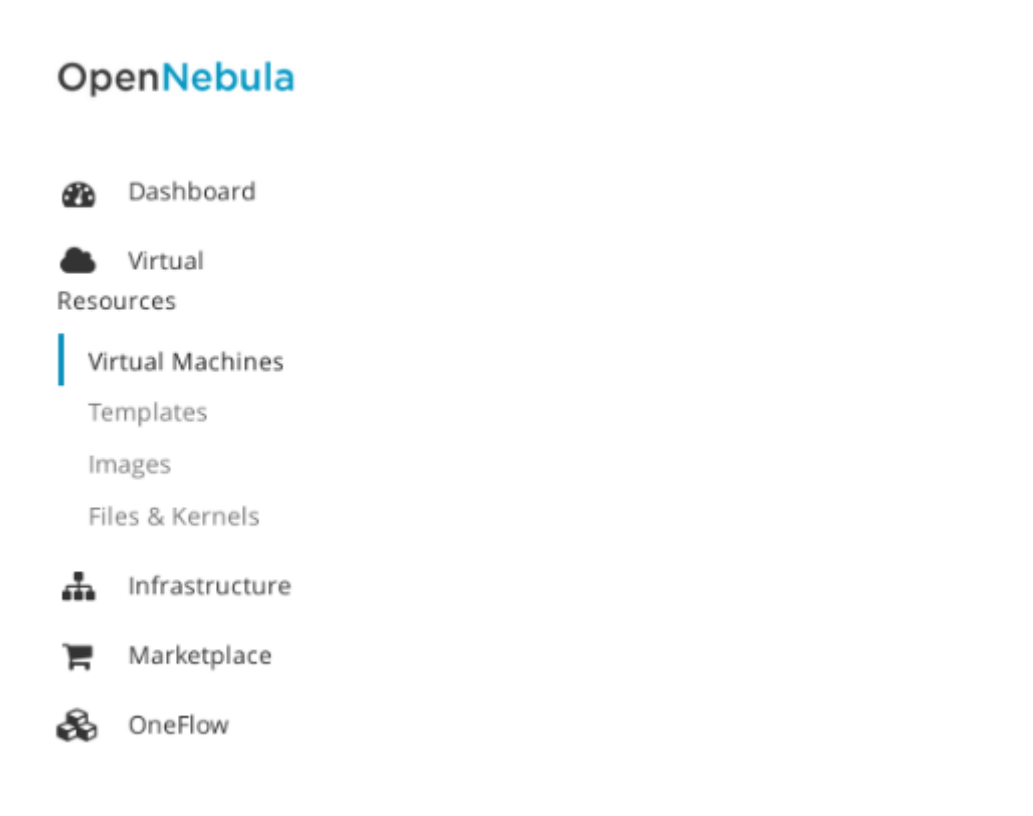

## • Acceso remoto a una MV mediante VNC

| VNC Connected (unencrypted) to: QEMU (one-5088) Send CtrlAltDel | 0 |
|-----------------------------------------------------------------|---|
| Ubuntu 20.04.3 LTS hpc-doc tty1                                 |   |
| hpc-doc login: _                                                |   |
|                                                                 |   |

• Bloqueo/Desbloqueo de la MV

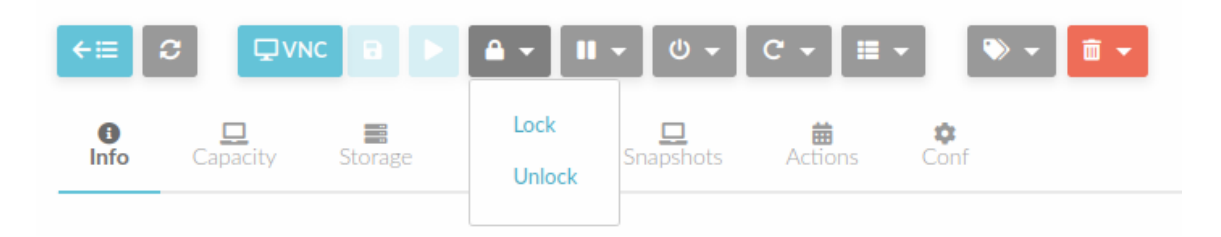

• Suspender/Parar la MV

| ←≣         |          |         | <b>•</b> • | <b>II</b> •   | -     | C - 🔳   | • 🔍 • 🛅 • |
|------------|----------|---------|------------|---------------|-------|---------|-----------|
| ()<br>Info | Capacity | Storage | (Network   | Suspe<br>Stop | end 🕢 | Actions | ¢<br>Conf |

• Apagar la MV

| Virtual Machines | WorkerNode-1 | Power off |        |   |  |
|------------------|--------------|-----------|--------|---|--|
| <b>-</b>         |              | C         | ڻ<br>ل | Û |  |

• Reiniciar la MV

| ←≣         |          |         | <b>▲</b> ▼ II | ▼ (Ů ▼                | C ▼ 🔳 ▼ | > ▼ |
|------------|----------|---------|---------------|-----------------------|---------|-----|
| ()<br>Info | Capacity | Storage | ()<br>Network | <b>D</b><br>Snapshots | Reboot  | -   |
|            |          |         |               |                       | Reboot  |     |